## การอนุมัติรายงานวิจัย 751409 (สำหรับอาจารย์)

1. ทำการเข้าสู่เว็บไซต์ <u>https://www.econ.cmu.ac.th/751409</u> เลือกสำหรับอาจารย์และเจ้าหน้าที่

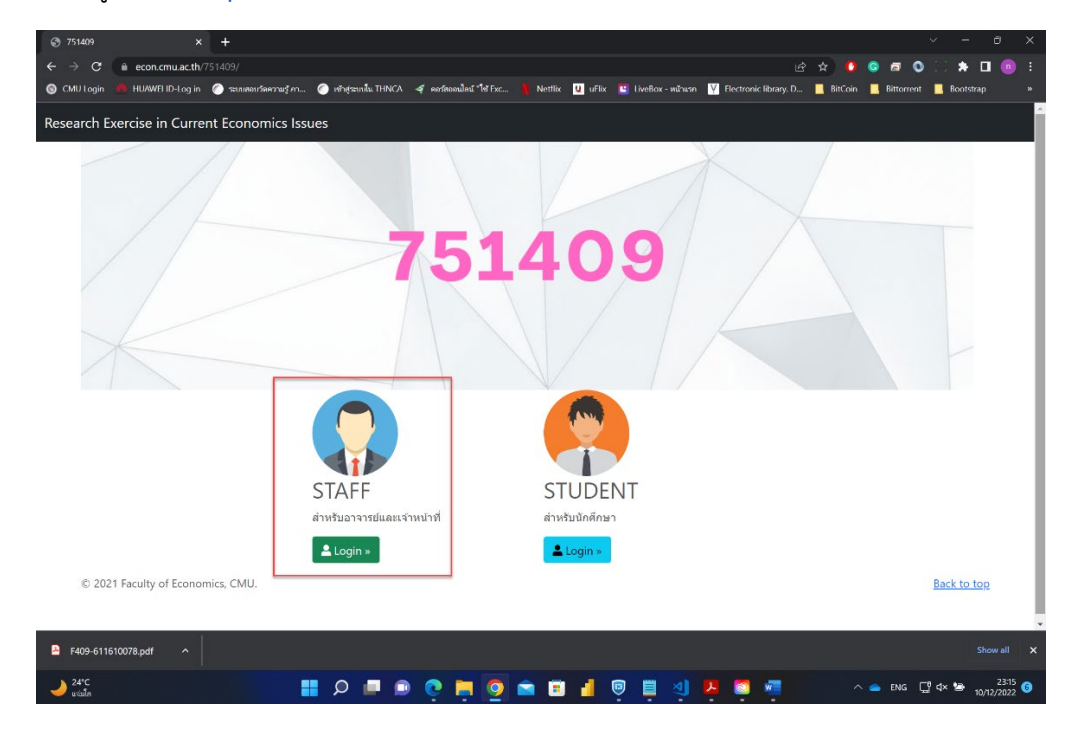

 หลังจาก Login แล้วจะเข้ามาสู่หน้าจอหลักของอาจารย์ สามารถตรวจสอบที่เมนู รอการอนุมัติ ถ้ามีนักศึกษาส่ง รายงาน 751409 เข้ามาในระบบ แสดงจำนวนหัวข้อวิจัยที่รอการอนุมัติ

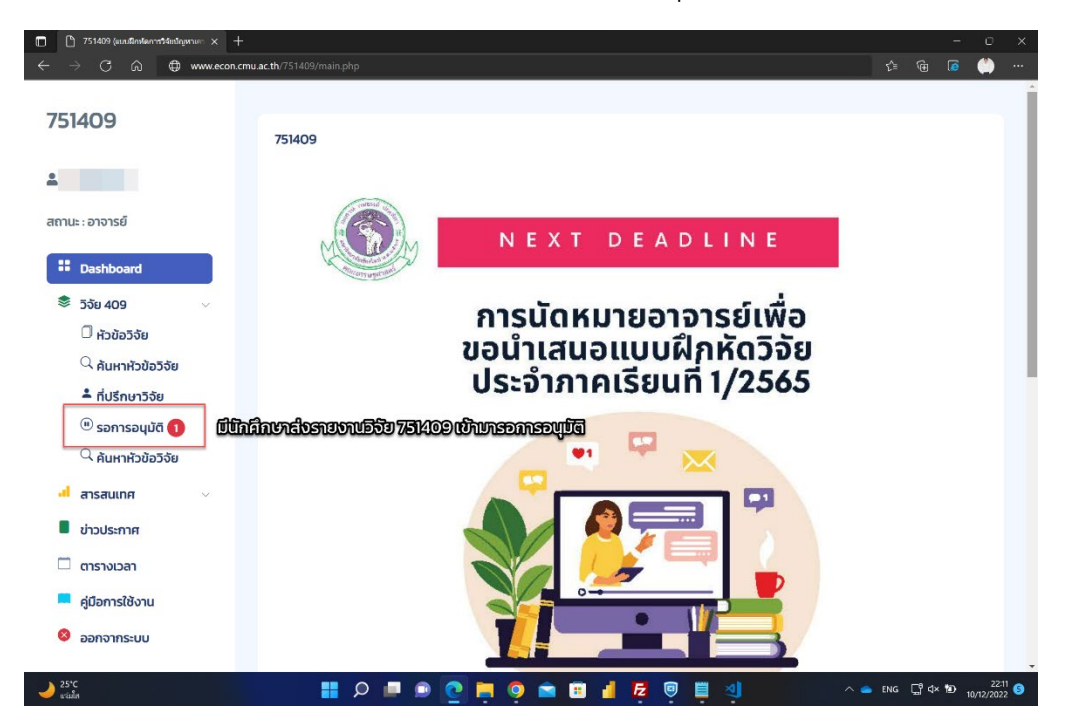

3. อาจารย์ตรวจสอบไฟล์ รายงานวิจัย 751409 เป็นไฟล์ PDF ที่ยังไม่มีลายน้ำ ที่นักศึกษาแนบเข้ามาในระบบ

| 🗋 🗋 751409 (แบบมีกฟลการวิจัยปัญหาเดะ 🗙 🚽                                     |                                                                                  |                                 |
|------------------------------------------------------------------------------|----------------------------------------------------------------------------------|---------------------------------|
| $\leftrightarrow$ $\rightarrow$ $\bigcirc$ $\bigcirc$ $\bigcirc$ localhost/7 | 751409/main.php?panel=rpt409_waiting                                             | 🎒 🗃 😭 🖧 🍋                       |
| 751409                                                                       | หัวข้อวิจัยรอการอนุมัติจากอาจารย์ 🚺                                              | Home / TH / EN                  |
| <u>*</u>                                                                     |                                                                                  |                                 |
| สถานะ : อาจารย์                                                              | 25 ∨ entries per page                                                            | Search                          |
| Bashboard                                                                    | Student ID Student NAME TITLE Year                                               | Draft Approved] FINAL Approved2 |
| 📚 ວີຈັຍ 409 🗸 🗸                                                              | ของผู้กู้สินเชื่อธนาคารออมสิน จังหวัด 2565<br>เชียงใหม่ ในช่วงวิทฤตการณ์ไควิด 19 | 🛃 🤐 ອາຟໄດ້ສ່າງ 🕕                |
| 🗍 หัวข้อวิจัย                                                                |                                                                                  |                                 |
| ค้นหาหัวข้อวิจัย                                                             | Showing I to I of I entries ตรวจเช็คไฟล์ที่นศ.ส่งเข้                             | ว้ามา แบบไม่มีลายน้ำ            |
| <ul> <li>- กบรกษาวจย</li> <li>(1) รอการอนุมัติ (1)</li> </ul>                | วดวา แปรแมกไปไก้สีสรรรมแกร อุดษเสรณสรรรครี แบร์โคยกรัพย์ยุงในปีโคะ (2262)        |                                 |
| <sup>(2)</sup> ค้นหาหัวข้อวิจัย                                              | בסבו ותהפתואותופופו ופמתווא אונס-איססא פורניז מרויז מוווספו פפונססעום מום אבצסב  |                                 |
| 🚽 สารสนเทศ 🗸 🗸                                                               |                                                                                  |                                 |
| 🛢 ข่าวประกาศ                                                                 |                                                                                  |                                 |
| 🗖 ตารางเวลา                                                                  |                                                                                  |                                 |
| 💻 คู่มือการใช้งาน                                                            |                                                                                  |                                 |
| ଃ ออกจากระบบ                                                                 |                                                                                  |                                 |
| 25*C                                                                         | 🚦 🔎 🗖 📑 🏟 🏟 📮 💿 🖷 🗩 🖉                                                            | ∧ 📥 ENG 🖫 ⊄× 10 22:12 🕄         |

## 4. คลิกที่ PDF เพื่อตรวจสอบความถูกต้อง

| 🔲 🗅 751409 (aus@indexrvt9fantgerum: x 🧧 409-651610001.pdf 🛛 x +                                        |     |     |          | - 0       | ×            |
|----------------------------------------------------------------------------------------------------|-----|-----|----------|-----------|--------------|
| $\leftrightarrow$ $\rightarrow$ $\bigcirc$ localhost/751409/files/409/2565/651610001/409-651610001.pdf |     |     |          | ē ()      |              |
| 🚎 👔 of 48 Q — 🕂 🖓 🖂   🔀 Page view   A <sup>N</sup> Read aloud   CO Add text   🗸 Draw 🗸 🖓 Highlight 🗸   |     |     | 0 E      |           | \$ <b>\$</b> |
| ① This file has limited permissions. You may not have access to some features. View permissions        |     |     |          |           | ×            |
|                                                                                                    |     |     |          |           |              |
|                                                                                                    |     |     |          |           |              |
|                                                                                                    |     |     |          |           |              |
|                                                                                                    |     |     |          |           |              |
|                                                                                                    |     |     |          |           |              |
| วิเคราะห์ปัจจัยที่ส่งผลกระทบต่อการขำระหนี้ของผู้กู้สินเชื่อธนาคารออมสิน จังหวัด                        |     |     |          |           |              |
| เชียงใหม่ ในช่วงวิกฤตการณ์โควิด-19                                                                     |     |     |          |           |              |
|                                                                                                    |     |     |          |           |              |
|                                                                                                    |     |     |          |           |              |
|                                                                                                    |     |     |          |           |              |
| จัดทำโดย                                                                                               |     |     |          |           |              |
| 10000                                                                                                  |     |     |          |           |              |
|                                                                                                    |     |     |          |           |              |
|                                                                                                    |     |     |          |           |              |
|                                                                                                    |     |     |          |           |              |
|                                                                                                    |     |     |          |           |              |
| อาจารย์ที่ปรึกษา                                                                                       |     |     |          |           |              |
| 10.010                                                                                                 |     |     |          |           |              |
|                                                                                                    |     |     |          |           |              |
|                                                                                                    | ~ • | ENG | <u> </u> | D 10/12/2 | 2:16 5       |

## 5. ถ้าถูกต้องครบถ้วนแล้ว ให้คลิกที่ปุ่มยืนยัน

| 🗋 🗋 751409 (แบบมีกษัตการวิจัยปฏหายะ: 🗙                                           | +                                                                                                    | - o x                                                                                                    |
|----------------------------------------------------------------------------------|----------------------------------------------------------------------------------------------------|----------------------------------------------------------------------------------------------------|
| $\leftarrow$ $\rightarrow$ $\mathbb{C}$ $\widehat{\mbox{ (i)}}$ localhost,       | /751409/main.php?panel=rpt409_waiting                                                                                    | A <sup>n</sup> as t <sub>a</sub> te 🖬 🎒 …                                                                                                    |
| 751409                                                                           | หัวข้อวิจัยรอการอนุมัติจากอาจารย์ 🕦                                                                                      | Home / TH / EN                                                                                                    |
| 🚨 ບິສັດ ພັນຣນິດຣ                                                                 | 25 v entries per page                                                                                                    | Search                                                                                                    |
| สถานะ : อาจารย์                                                                  | Student ID Student NAME TITLE                                                                                            | Vear Draft Approved] FINAL Approved2                                                                                                    |
| <ul> <li>Dashboard</li> <li>ອ້ ວິຈັຍ 409</li> <li>ບັນເປັດສຸລັກ</li> </ul>        | วิเคราะห์ปัจจัยที่ส่งผลกระทบต่<br>651610001 อภิชน ชันอัศวะ ของผู้กู้สินเชื่อธนาคารออมสิน<br>เชียงใหม่ ในช่วงวิกฤตการณ์ไผ | สอการชำระหนี้<br>ม จังหวัด 2565 🏂 🚺 ยื่มขับ<br>ควัด 19                                                                                                    |
| <ul> <li>หวังอวิจัย</li> <li>ผ้นหาหัวข้อวิจัย</li> <li>ที่ปรึกษาวิจัย</li> </ul> | Showing 1 to 1 of 1 entries                                                                                              | T                                                                                                    |
| <sup>(1)</sup> รอการอนุมัติ (1) <sup>(2)</sup> คันหาหัวข้อวิจัย                  | 2021 หน่วยเทคโนโลยีสารสนเทศ คณะเครษฐศาสตร์ มหาวิทยาลัยเชียงใหม่                                                          | <u>กดปุ่มยนยน</u><br>Ins 42262                                                                                                    |
| 🚽 สารสนเทศ 🗸 🗸                                                                   |                                                                                                    |                                                                                                    |
| 📕 ข่าวประกาศ                                                                     |                                                                                                    |                                                                                                    |
| 🗖 ตารางเวลา                                                                      |                                                                                                    |                                                                                                    |
| 📮 คู่มือการใช้งาน                                                                |                                                                                                    |                                                                                                    |
| 👻 ออกจากระบบ                                                                     |                                                                                                    |                                                                                                    |
| 25°C<br>winn                                                                     | 🛔 🗉 💿 🖷 🖸 🖷 🔍 📲                                                                                                    | Image: The second second s |

## 6. กดยืนยันการส่งรายงานวิจัย 751409 อีกครั้ง

| 🛅 🎦 751409 (แบบมีกฟลการรัสแปญหาแระ 🗙 🕂                                         |                                  |                             |          |                  |          |             |                  |
|--------------------------------------------------------------------------------|----------------------------------|-----------------------------|----------|------------------|----------|-------------|------------------|
| $\leftrightarrow$ $\rightarrow$ $\bigcirc$ $\bigcirc$ $\bigcirc$ localhost/751 |                                  |                             |          |                  |          | i 🙆 🌔       | )                |
| 751409                                                                         | √ยืนยันการสังรายงานวิจัย 751409  |                             | *        |                  |          |             |                  |
| 🏯 ūສັດ ພັນຣມັດຣ                                                                | ยืน                              | ยันการส่งรายงานวิจัย 751409 | _        |                  |          |             |                  |
| สถานะ : อาจารย์                                                                |                                  | ទេស                         | มยัน     | Search<br>ved1 F |          | Approved    |                  |
| Dashboard       Source                                                         |                                  |                             | 2565 ይ 👊 | )<br>u           | ໄປໄດ້ສ່ວ |             |                  |
| ⊖ หวชอวจย<br>                                                                  |                                  |                             |          |                  |          |             |                  |
| <sup>®</sup> รอการอนุมัติ 🕦<br><sup>Q</sup> . ค้นหาหัวข้อวิจัย                 |                                  |                             |          |                  |          |             |                  |
| ฝ สารสนเทศ                                                                     |                                  |                             |          |                  |          |             |                  |
| 📕 ข่าวประกาศ                                                                   |                                  |                             |          |                  |          |             |                  |
| 🗖 ตารางเวลา                                                                    |                                  |                             |          |                  |          |             |                  |
| 💻 คู่มือการใช้งาน                                                              |                                  |                             |          |                  |          |             |                  |
| eeeeeeee                                                                       | a homeoficit and constant of the |                             |          |                  |          |             |                  |
| 25°C winter                                                                    | 🔛 🖉 🗖 💿 💽                        | 📮 🌻 💼 🖬 🗗 🕫 🗒               | 1 A)     |                  | ENG ⊑°⊂  | × 100 10/12 | 22:14<br>/2022 6 |

7. Icon จะเปลี่ยนสถานะเป็นสีเขียวถ้าหากอาจารย์ได้มีการยืนยันเรียบร้อยแล้ว

| 751409 (unifinitementalistiques × +                                     | =<br>==================================== |                                                                                                    |              | A 46 (A    | ~ 0          | - 0                    | ×             |
|-------------------------------------------------------------------------|-------------------------------------------|----------------------------------------------------------------------------------------------------|--------------|------------|--------------|------------------------|---------------|
| 751409                                                                  | ห้วข้อวิจัยรอการอนุมัติจากอ <sup>.</sup>  | าจารย์ 1                                                                                                    |              | M. june 10 | r= √         | fome / TH /            | EN            |
| สถานะ : อาจารย์                                                         | 25 v entries per page                     |                                                                                                    | Vin Dot      | Search.    | -            |                        |               |
| <b># Dashboard</b><br>\$ 538 409 ∨                                      |                                           | าาานะ<br>วิเคราะห์ปัจจัยที่ส่งผลกระทบต่อการชำระหนี้<br>ของผู้กู้สินเชื่อธนาคารออมสิน จังหวัด<br>เชียงใหม่ ในช่วงวิกฤตการณ์โควิด 19 | 2565 L       |            | ອົຈໄມ່ໄດ້ສ່ຈ |                        |               |
| ☐ หัวข้อวิจัย _ ค้นหาหัวข้อวิจัย _ ที่ปรึกษาวิจัย                       | Showing 1 to 1 of 1 entries               | ถ้ามีการยืนยันแ                                                                                                    | เล้ว icon จะ |            | เขียว        |                        |               |
| ® รอการอนุมัติ () Aนหาหัวข้อวิจัย                                       | 2021 หน่วยเทคโนโลยีสารสนเทศ คณะเศรษฐ      | ศาสตร์ มหาวิทยาลัยเชียงใหม่ โทร 42262                                                                                              |              |            |              |                        |               |
| <ul> <li>สารสนเทศ</li> <li>ข่าวประกาศ</li> </ul>                        |                                           |                                                                                                    |              |            |              |                        |               |
| <ul> <li>แรงบลา</li> <li>คู่มือการใช้งาน</li> <li>ออกจากระบบ</li> </ul> |                                           |                                                                                                    |              |            |              |                        |               |
| 25'C                                                                    | 🚦 ଠ 🔳 🗈 💽                                 | 📮 🍳 🖻 🔠 👍 💆 関                                                                                                    | শ            | ^ •        | ENG 🖵        | Q× 100 22:<br>10/12/20 | 2:14<br>022 S |

 หลังจากอาจารย์ได้ทำการอนุมัติ รายงานแบบที่ไม่มีลายน้ำแล้ว นักศึกษาต้องทำการอัพโหลดไฟล์รายงานที่มีลาย น้ำเรียบร้อยแล้ว ส่งเข้ามาในระบบอีกครั้งหนึ่ง

| $\square$ $\square$ 751409 (sun@extennet4inflownue: $\times$ $\leftrightarrow$ $\rightarrow$ $\bigcirc$ $\bigcirc$ $\bigcirc$ localh | + – C<br>10/51409/main.php?panel=rp#409.waiting A* 8& 🎲 🏂 🔞 🖬 🎒                                                                                                    | ×<br> |
|----------------------------------------------------------------------------------------------------|----------------------------------------------------------------------------------------------------|-------|
| 751409                                                                                                    | <b>ห้วข้อวิจัยรอการอนุมัติจากอาจารย์ 1</b>                                                                                                    | IN    |
| 🛓                                                                                                    | 25 v entries per page Search                                                                                                    |       |
| <ul> <li>Dashboard</li> <li>ອັວັຍ 409 </li> </ul>                                                                                    | Student ID         Student NAME         TITLE         Year         Draft         Approved?         FINAL         Approved?           5/165100001         วัเคราะห์ปัจจัยที่ส่งผลกระกบต่อการช่าระหนี้<br>ของผู้กู้สินเชื่อยนาคารออมสิน จังหวัด<br>เชียงไหม่ ในช่วงวักฤตการณ์โควัด 19         2565            0         0         0         0         0         0         0         0         0         0         0         0         0         0         0         0         0         0         0         0         0         0         0         0         0         0         0         0         0         0         0         0         0         0         0         0         0         0         0         0         0         0         0         0         0         0         0         0         0         0         0         0         0         0         0         0         0         0         0         0         0         0         0         0         0         0         0         0         0         0         0         0         0         0         0         0         0         0         0         0         0         0         0 </th <th></th> |       |
| <ul> <li>☐ หัวข้อวิจัย</li> <li>へ ค้นหาหัวข้อวิจัย     </li> <li>▲ ที่ปรึกษาวิจัย     </li> </ul>                                    | Showing 1 to 1 of 1 entries<br>ตรวจสอบไพล์ฉบับสมบูรณ์ มีลายน้ำ                                                                                                    |       |
| ® รอการอนุมัติ 1 <sup>Q</sup> ค้นหาหัวข้อวิจัย                                                                                       |                                                                                                    |       |
| ม สารสนเทศ v                                                                                                    |                                                                                                    |       |
| <ul> <li>ตารางเวลา</li> <li>คู่มือการใช้งาน</li> </ul>                                                                               |                                                                                                    |       |
| <ul> <li>ອອກຈາກSະບບ</li> <li>25°C<br/>ແຜ່ສ</li> </ul>                                                                                | 昔 🔎 💷 💿 🙋 🧮 🎯 🕋 🖬 🚽 🛃 🗐 🗒 🦉 🦊 🔨 🔶 🗠 ENG 급 de 🐿 10/2/202                                                                                                    | 2 3   |

9. ตรวจสอบไฟล์ PDF ฉบับสมบูรณ์ ที่มีลายน้ำ

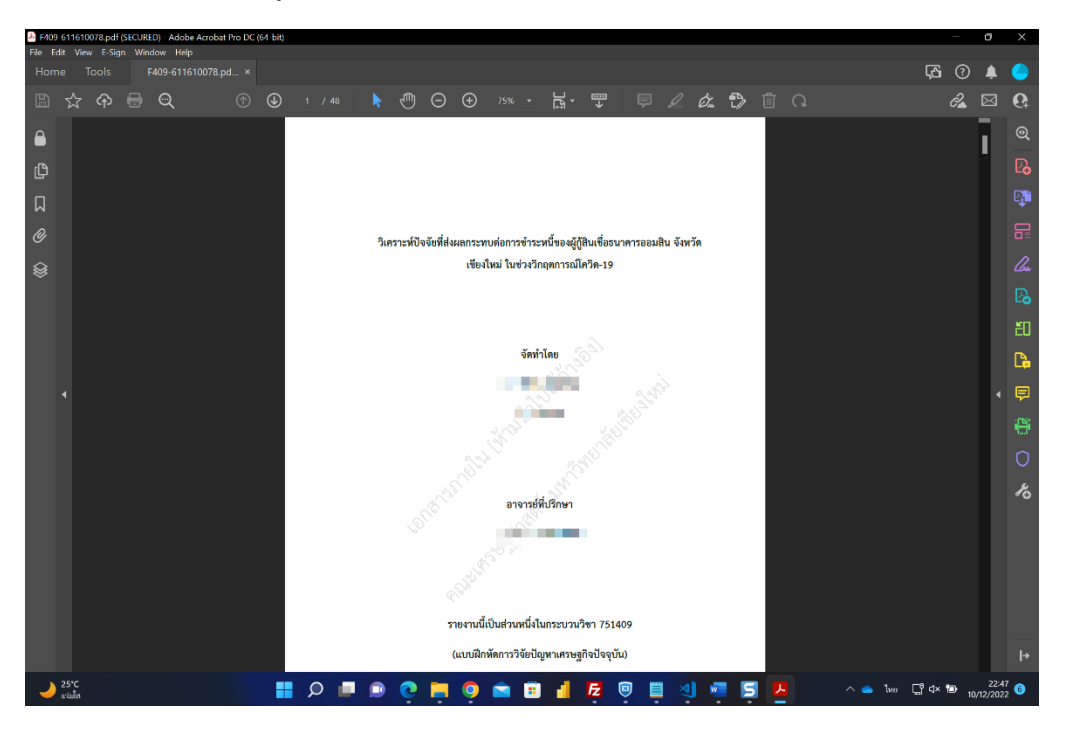

10. ถ้ารายงานถูกต้อง ครบถ้วนสมบูรณ์แล้ว กดปุ่มอนุมัติ

| 🛅 🎦 751409 (แบบมีกษอการวิจัยปัญหาและ 🗙 🕂                                                |                                      |                                                |                      |                    |
|-----------------------------------------------------------------------------------------|--------------------------------------|------------------------------------------------|----------------------|--------------------|
| $\leftrightarrow$ $\rightarrow$ $\bigcirc$ $\bigcirc$ $\bigcirc$ $\bigcirc$ localhost/7 |                                      |                                                | A <sup>n</sup> at th | ta 🖻 🚺             |
| 751409                                                                                  | ยืนยันการส่งรายงานวิจัย 751409 ฉบับส | สมบูรณ์                                        | ×                    |                    |
| A (11 11.201                                                                            | ยืนยันการส่งรายงานวิ                 | จัยนักศึกษาฉบับสมบูรณ์ หลังเพิ่มลายน้ำในรายงาน |                      |                    |
| สถานะ : อาจารย์                                                                         |                                      | 👕 ຍົນຍັນ                                       | Search<br>Approve    | di FINAL Approved2 |
| 🐮 Dashboard<br>📚 3ਰੰਬ 409 🗸                                                             |                                      |                                                | 2565 🔀 📀             | Di Guðu            |
| <ul> <li>ค้นหาหัวข้อวิจัย</li> <li>ที่ปรึกษาวิจัย</li> </ul>                            |                                      |                                                |                      |                    |
| <sup>®</sup> รอการอนุมัติ 1<br><sup>Q</sup> คันหาหัวข้อวิจัย                            |                                      |                                                |                      |                    |
| 🖬 สารสนเทศ 🗸                                                                            |                                      |                                                |                      |                    |
| <ul> <li>ตารางเวลา</li> <li>คู่มือการใช้งาน</li> </ul>                                  |                                      |                                                |                      |                    |
| 8 ออกจากระบบ<br>25°C                                                                    |                                      |                                                |                      | ruc ⊤8 du te 22.52 |
| 🥣 ciula                                                                                 |                                      | 🤝 🔤 🧾 📶 💆 💭 📕                                  |                      | 10/12/2022         |

11. ยืนยันการส่งรายงานที่มีลายน้ำ

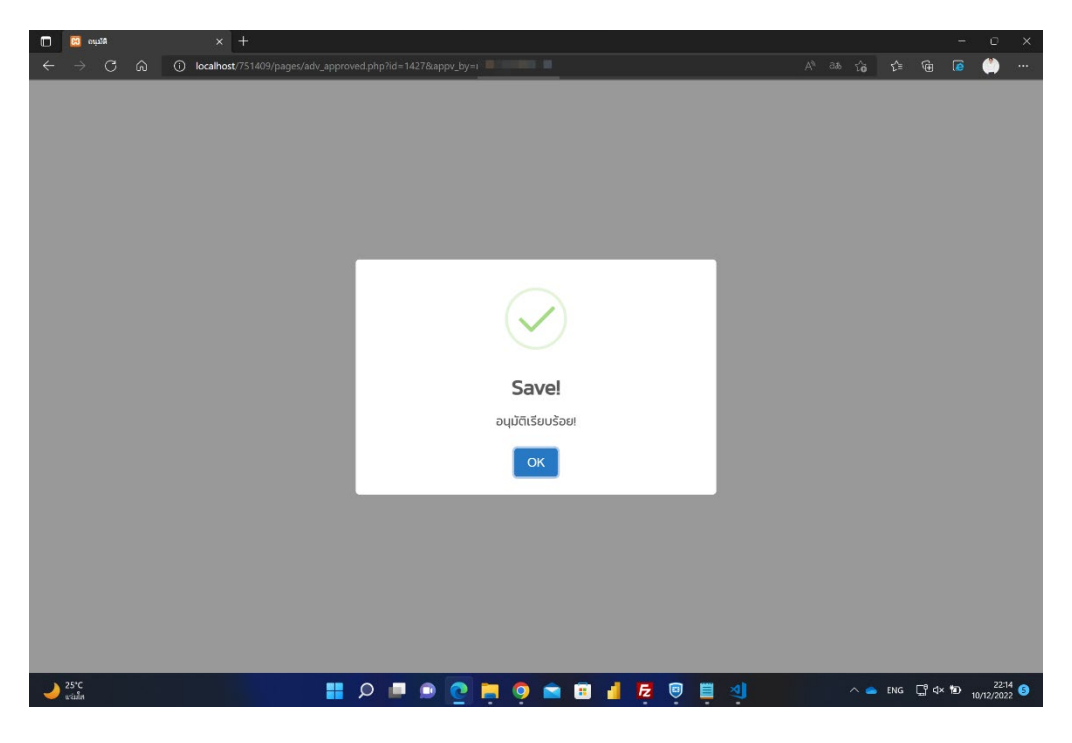

12. Icon จะเปลี่ยนสถานะเป็นสีเขียวถ้าหากอาจารย์ได้มีการยืนยันเรียบร้อยแล้ว

| □ C<br>← - | ງ 751409 (ແມນມີຄາສະຄາກສະສະແນດູນານະ∷ ;<br>→ Ci (ລ) () locali | < +                                                                                                    |             |              |                  | -                     | о х<br>>>           |
|------------|-------------------------------------------------------------|----------------------------------------------------------------------------------------------------|-------------|--------------|------------------|-----------------------|---------------------|
| <u> </u>   |                                                             | An and a second manufactor banders from a from a second second second second second second second second second |             |              | L-               |                       |                     |
| 751        | 1409                                                        | ห้วข้อวิจัยรอการอนุมัติจากอาจารย์ 🚺                                                                             |             |              | Ì                | Home / TH             | I / EN              |
| 4          | 1.00                                                        |                                                                                                    |             |              |                  |                       |                     |
| สถาน       | นะ : อาจารย์                                                | 25 ✓ entries per page                                                                                           |             | Search       |                  |                       |                     |
| ::         | Dashboard                                                   | Student ID Student NAME TITLE Y                                                                                 | Year Dra    | aft Approved | ĵi finaļ         | Approved              | 12                  |
| -          | วิจัย 409 🗸 🗸                                               | 651610001                                                                                                    | 2565        |              | ۲                | 0                     |                     |
|            | 🗍 หัวข้อวิจัย                                               |                                                                                                    |             |              | -                |                       | -                   |
|            | <sup>Q</sup> ค้นหาหัวข้อวิจัย <sup>4</sup> ที่ปรึกษาวิจัย   | Showing I to I of I entries หลังจากยืนยั                                                                        | บันไปแล้    | ้ว icon จะแ  | <b>Jลี่ยนเป็</b> | นสีเขียว              |                     |
|            | 🖲 รอการอนุมัติ 🧿                                            | 2021 หน่วยเทคโนโลยีสารสนเทศ คณะเศรษฐศาสตร์ มหาวิทยาลัยเชียงใหม่ โทร 42262                                       |             |              |                  |                       |                     |
|            | <sup>Q</sup> ค้นหาหัวข้อวิจัย                               |                                                                                                    |             |              |                  |                       |                     |
| a          | สารสนเทศ 🗸                                                  |                                                                                                    |             |              |                  |                       |                     |
|            | ข่าวประกาศ                                                  |                                                                                                    |             |              |                  |                       |                     |
|            | ตารางเวลา                                                   |                                                                                                    |             |              |                  |                       |                     |
|            | คู่มือการใช้งาน                                             |                                                                                                    |             |              |                  |                       |                     |
| 0          | ออกจากระบบ                                                  |                                                                                                    |             |              |                  |                       |                     |
| J 25*      | с<br>Ia                                                     | 📰 🔎 🔎 📦 💽 🧮 🎯 🕋 🗒 🚪 🖉 🗒 🗐                                                                                       | <u>&gt;</u> | ^ •          | ENG 📮            | ∱⊄×1® <sub>10/1</sub> | 22:53<br>2/2022 (5) |